## 更换管理员

如果主管理员因工作调动或离退休等原因,不能继续担任主管理员,需要将主管理员身份转让后,才能退出学习组织。

被转让人需要先成为组织的学习管理员,并完成个人实名认证,才可以被转让为主 管理员。

(1) 先由主管理员添加一位被转让人为学习管理员。

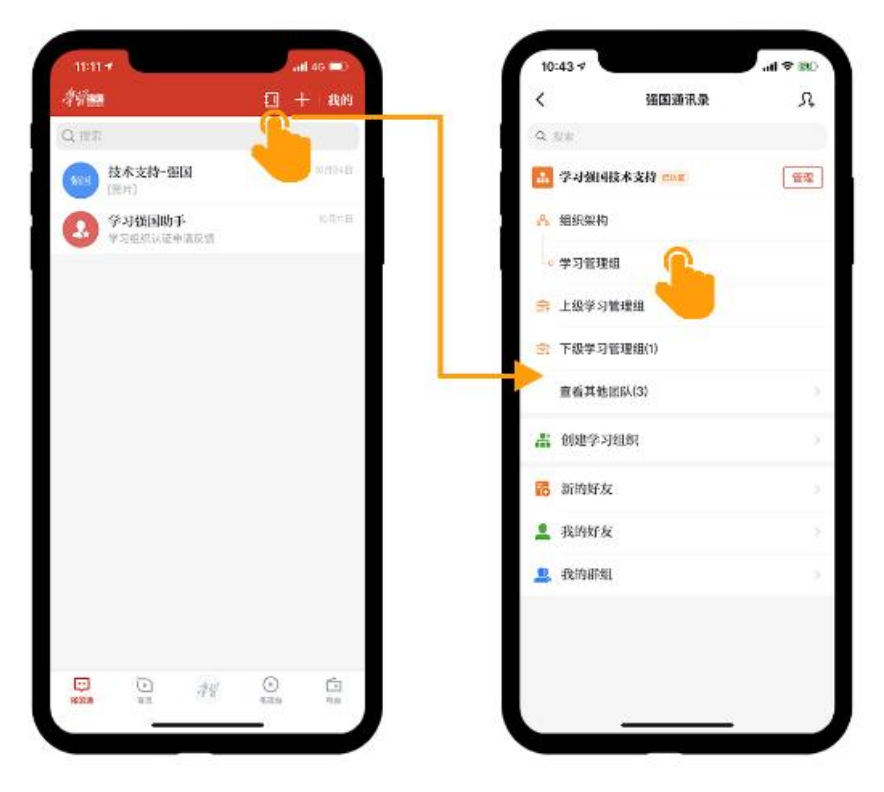

(进入"强国通讯录",点击"学习管理组")

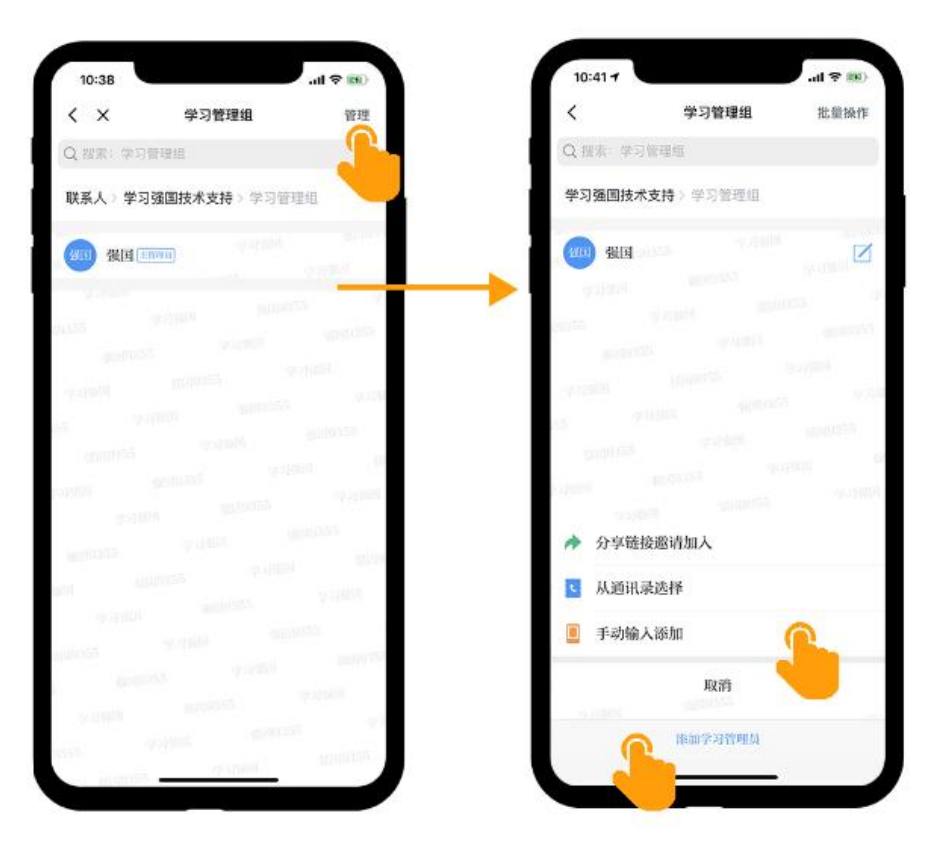

(进入"管理",添加学习管理员)

(2) 主管理员登录学习管理后台,依次点击进入"组织管理-更多设置-更换主管理员"。 当前主管理员通过手机验证码进行身份校验。

| 学习管理 |                | 设置                     |       | ② 在线咨询 当 | 学习管理员操作展示专用组织:强国技术支持 |
|------|----------------|------------------------|-------|----------|----------------------|
| G    | 3 学习报告 ▼       | 修改学习组织名称 更换主管理员        |       |          |                      |
|      | 组织管理<br>组织架构管理 | 当酮填定账号: 强国技术支持         |       |          |                      |
|      | 成员邀请记录<br>更多设置 | ● 手机号: +86-186****2705 | 获取验证码 | 示例数据     |                      |
| 6    | 2 安全中心         | *验证码: 请输入验证码           |       | 请勿外传     |                      |
|      | B B (± H) 7*   | 下一步                    |       |          |                      |
|      |                |                        |       |          |                      |
|      |                |                        |       |          |                      |
|      |                |                        |       |          |                      |
|      |                |                        |       |          |                      |

(3) 输入新任主管理员手机号并选择。

| 学习强国 学习管理<br>G 学习报告 > | 更多设置<br><sup>修改学习组织名称</sup> 更换主管理 | a contraction and  | ⑦ 在线咨询         | 学习管理员操作展示专用组织:强国技术支持 |
|-----------------------|-----------------------------------|--------------------|----------------|----------------------|
| 组织管理 ^ 组织管理 *         | ★新管理员:                            | 157                | conternate and |                      |
| 成员邀请记录<br>更多设置        |                                   | 技术支持_强国<br>手机号:157 |                |                      |
| ② 安全中心                |                                   |                    |                |                      |
| 88 管理助手               |                                   |                    |                |                      |
|                       |                                   |                    |                |                      |
|                       |                                   |                    | 示例数据           |                      |
|                       |                                   |                    | 1000 ALM 200   |                      |
|                       |                                   |                    | 请勿外传           |                      |

## (4) 新任管理员进行验证码校验后即可转让成功。

| 学习管理 学习管理    | 更多设置           |                     | ⑦ 在线咨询              | 旬 学习管理员操作展示专用组织:强国技术支持 > |
|--------------|----------------|---------------------|---------------------|--------------------------|
|              |                |                     |                     |                          |
| ☞ 学习报告 >     | 修改学习组织名称 更换主管理 | 员                   |                     |                          |
| ■ 组织管理 へ     |                |                     |                     |                          |
| 组织架构管理       | * 当前绑定账号:      | 技术支持_强国             |                     |                          |
| 成员邀请记录       |                | 允许转让给本组织已实名认证的学习管理员 |                     |                          |
| 更多设置         | * 手机号:         | 157 获取验证码           | AND ADDRESS IN STOR |                          |
| ☑ 安全中心       |                |                     |                     |                          |
| DD ARTIBILET | *验证码:          | 请输入验证码              |                     |                          |
| 88 管理助于      |                |                     |                     |                          |
|              |                | 下一步                 |                     |                          |
|              |                |                     |                     |                          |
|              |                |                     |                     |                          |
|              |                |                     | <b>示 例 数 据</b>      |                          |
|              |                |                     |                     |                          |
|              |                |                     | the bat be the      |                          |
|              |                |                     | 項勿外传                |                          |
|              |                |                     |                     |                          |